# **EXPORT FICHIER DES ECRITURES COMPTABLES**

### **Préambule**

Le fichier des écritures comptables (FEC) doit être communiqué à l'administration fiscale en cas de vérification de comptabilité.

Au menu de Louma, cliquez sur « *Outils* » puis sur « Export fichier des écritures comptables » ou sur « *Réindexer les fichiers du dossier* ».

#### Description de la fenêtre

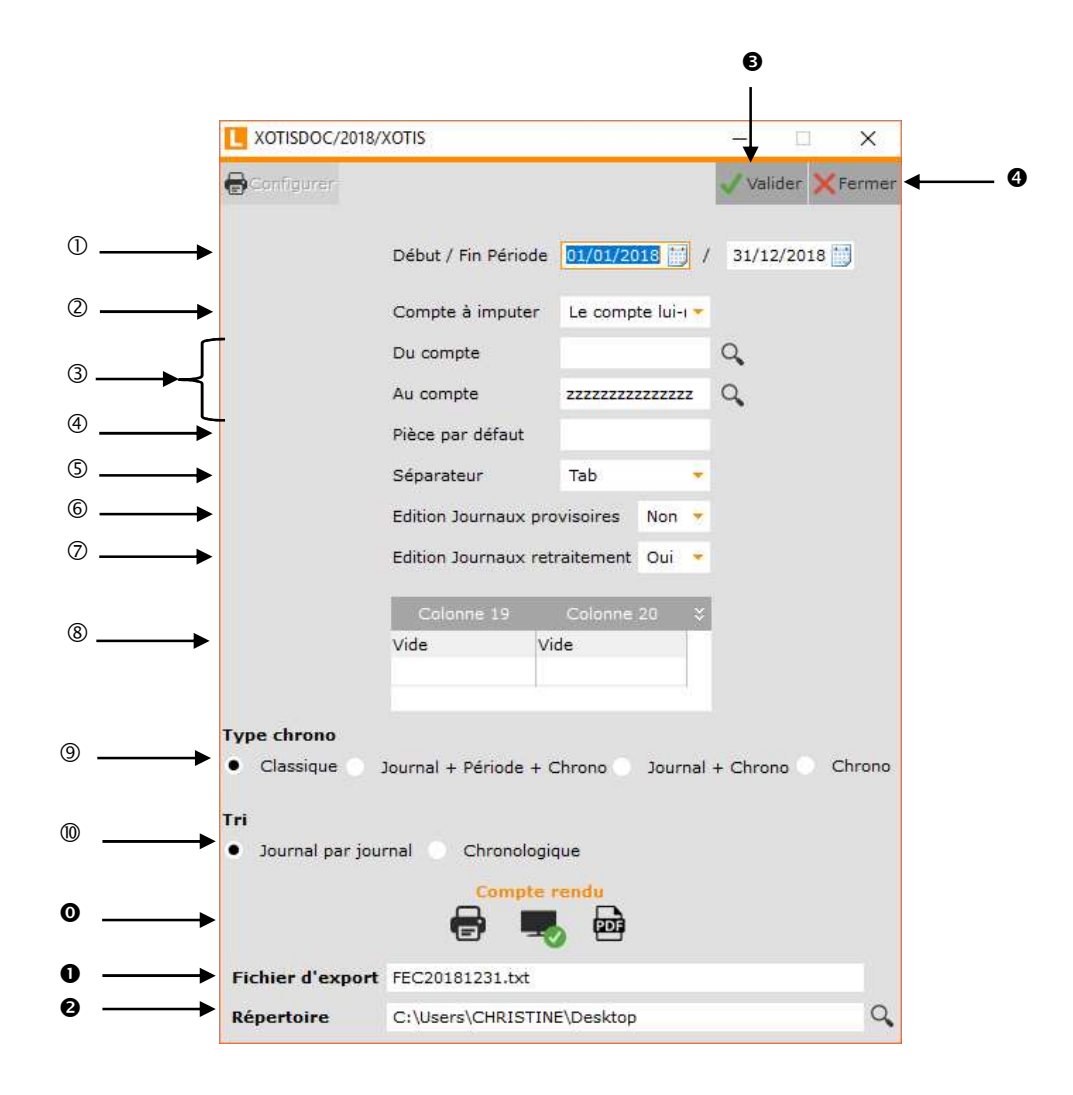

① Période de traitement.

**Imputation 1 :** 

② Sélectionne le compte d'imputation à récupérer (les imputations 1 et 2 sont à renseigner dans le plan comptable général du dossier à intégrer).

Compte de substitution indiqué dans le compte où sont saisies les écritures («*Paramétrage* » / «*Plan comptable général* » / Sélectionnez le compte / Rubrique «*Imputation 1* »). Permet d'intégrer les écritures du compte du dossier d'origine dans ce compte de substitution.

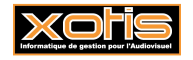

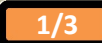

|           | Imputation 2 :                                                                                                 | Compte de substitution indiqué dans le compte où sont saisies les écritures (« <i>Paramétrage</i> » / « <i>Plan comptable général</i> » / Sélectionnez le compte / Rubrique « <i>Imputation 2</i> »). Permet d'intégrer les écritures du compte du dossier d'origine dans ce compte de substitution. |  |
|-----------|----------------------------------------------------------------------------------------------------|----------------------------------------------------------------------------------------------------|--|
|           | <u>Le compte lui-même</u>                                                                                      | Dans le dossier de réception, les écritures seront intégrées dans le même compte<br>que celui utilisé dans le dossier d'origine.                                                                                                    |  |
| 3         | Sélection des comptes                                                                                          |                                                                                                    |  |
| 4)<br>(5) | Permet de renseigner u                                                                                         | une pièce par défaut pour les écritures qui lors de la saisie n'ont pas été renseigné.                                                                                                    |  |
|           | Le fichier FEC doit être un fichier au format « Texte dont la séparation des données peut être signifiée       |                                                                                                    |  |
|           | différemment selon le contrôleur soit par « Tab », « ; (point-virgule) » ou «   (pipe) ».                      |                                                                                                    |  |
| 6         | Permet, le cas échéant, de prendre en compte les écritures saisies dans les journaux de type « Provisoire ».   |                                                                                                    |  |
|           | <u>Oui :</u>                                                                                                   | Les écritures provisoires sont prises en compte.                                                                                                    |  |
|           | Non :                                                                                                    | Les écritures provisoires ne sont pas prises en compte.                                                                                                    |  |
| Ø         | Permet, le cas échéant, de prendre en compte les écritures saisies dans les journaux de type « Retraitement ». |                                                                                                    |  |
|           | <u>Oui :</u>                                                                                                   | Les écritures de retraitement sont prises en compte.                                                                                                    |  |
|           | Non :                                                                                                    | Les écritures de retraitement ne sont pas prises en compte.                                                                                                    |  |
| 8         | Permet de récupérer deux colonnes supplémentaires.                                                             |                                                                                                    |  |
|           | Id. dossier :                                                                                                  | Identification du dossier.                                                                                                    |  |
|           | <u>Période :</u>                                                                                               | récupère la période de l'écriture Année et Mois.                                                                                                    |  |
|           | <b>Raison sociale :</b>                                                                                        | Raison sociale de la société.                                                                                                    |  |
|           | <u>Titre :</u>                                                                                                 | Complément raison sociale.                                                                                                    |  |
| 9         | Permet de générer le fie                                                                                       | chier FEC selon certain critère de tri soit « Classique », « Journal + période +chrono »,                                                                                                    |  |

- « Journal + Chrono » ou « Chrono ».
- Dermet de faire un tri dans le fichier « Journal par journal » ou « Chronologique ».
- Permet d'envoyer le compte rendu vers l'imprimante par défaut (*« Impression »*), l'écran (*« Ecran »*), dans un fichier PDF (*« PDF »*), ou dans un fichier PDF.
- Nom du fichier d'export. Le fichier des écritures comptables doit être nommé « **SirenFECAAAAMMJJ** », Siren est le Siren du dossier et AAAAMMJJ correspond à la date de clôture de l'exercice comptable.
- Répertoire de stockage du fichier FEC.
- Valide le traitement.
- **4** Abandonne le traitement.

# **Procédure**

Renseignez les différents paramètres, puis cliquez sur le bouton

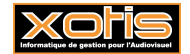

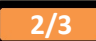

# <u>Résultats</u>

A la fin de la génération du fichier FEC un descriptif du fichier est généré et il doit obligatoirement être joint au fichier texte.

#### Export Fichier des Ecritures Comptables

Dossier XOTISDOC/2018

(23/11/2018 11:14)

| JournalCode                    | Alphanumérique   | Le code journal de l'écriture comptable                                                                                                    |
|--------------------------------|------------------|----------------------------------------------------------------------------------------------------|
| JournalLib                     | Alphanumérique   | Le libellé journal de l'écriture comptable                                                                                                    |
| EcritureNum                    | Alphanumérique   | Le numéro sur une séquence continue de l'écriture comptable                                                                                     |
| EcritureDate                   | Date             | La date de comptabilisation de l'écriture comptable                                                                                             |
| CompteNum                      | Alphanumérique   | Le numéro de compte, dont les trois premiers caracteres doivent correspondre à des chiffres<br>respectant les normes du plan comptable français |
| CompteLib                      | Alphanumérique   | Le libellé de compte, conformément à la nomenclature du plan comptable français                                                                 |
| CompAuxNum                     | Alphanumérique   | Le numéro de compte auxiliaire                                                                                                    |
| CompAuxLib                     | Alphanumérique   | Le libellé de compte auxiliaire                                                                                                    |
| PieceRef                       | Alphanumérique   | La référence de la pièce justificative                                                                                                    |
| PieceDate                      | Date             | La date de la pièce justificative                                                                                                    |
| EcritureLib                    | Alphanumérique   | Le libellé de l'écriture comptable                                                                                                    |
| Debit                          | Numérique        | Le montant au débit                                                                                                    |
| Credit                         | Numérique        | Le montant au crédit                                                                                                    |
| EcritureLet                    | Alphanumérique   | Le lettrage de l'écriture comptable                                                                                                    |
| DateLet                        | Date             | La date de lettrage                                                                                                    |
| ValidDate                      | Date             | La date de validation de l'écriture comptable                                                                                                   |
| MontantDevise                  | Numérique        | Le montant en devise                                                                                                    |
| Idevise                        | Alphanumérique   | L'identifiant de la devise                                                                                                    |
| Jeu de caractè:                | res utilisés : A | CII                                                                                                    |
| Type de struct                 | ure : t          | exte + TAB                                                                                                    |
| Longueur des enregistrements : |                  | triable                                                                                                    |

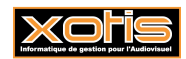